## Word2002概述

■文档的基本操作

OfficeXP套件 主要组件: word、excel、powerpoint

Office安装、运行环境要求: 硬件:PentiumIII、内存128MB 软件: windows2000或windowsXP 安装: ①插入光盘自动运行或双击setup.exe 可执行文件。

②三种安装方式:
•典型:初级用用户
•完全:功能完整
•自定义:自我设置

## Word2002简介

1、启动(三种方法) ①开始—>程序②桌面上的快捷方式③资源管理器 2、关闭 ①关闭按钮 ②文件-->退出 ③控制按钮 3、窗口组成 标题栏、工具栏、菜单栏、标尺、视图方式按钮、 滚动条、工作区、状态栏 注: ①单击视图—>工具栏 —> 选择工作 ② 拖动工具条可移动到其它位置;双击还原 到原来位置

文档的基本操作

1、创建文档

2、文档的保存(扩展名为.doc) 自动保存:工具/选项/"保存"选项卡/"自动保存时间 间隔"

3、文档的编辑
①内容的选定:
Ctrl+单击选一个句子;
Alt+拖拽可选一列文字;
shift+光标键
②文档编辑
复制
移动
删除

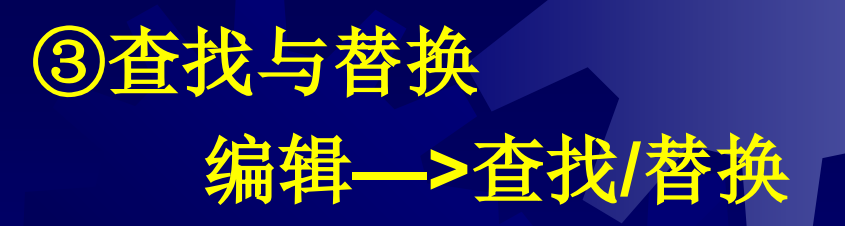

④撤消与恢复 Ctrl+z或Ctrl+y

⑤自动更正:"工具"/"自动更正"

⑥拼写检查 工具栏中的"拼写和语法"按钮

## 视图方式

(1)普通视图:显示了文字的格式,简化了页面的布局, 适合于文字编辑或排版。是常用的视图方式。 (2)页面视图:按照文档打印方式显示视图,适合于调整 页面的布局。 (3) 大纲视图:显示文档的标题大纲,可以拖动标题来移 动、复制或重新组织正文。 (4) Web版式视图: 是编辑Web网页时使用的视图, 能"所 见即所得"地显示Web网页。 若要改变视图的显示方式,可以选择"视图"菜单中的"普 通"、"Web版式"、"页面"、"大纲"等选项切换到相应的视图, 或者单击Word窗口左下角的"视图"按钮切换到相应的视图。

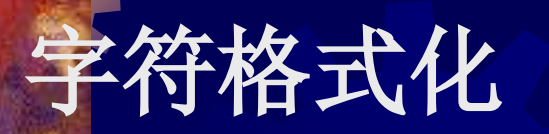

使用"格式"工具栏

| ▼ 格式 |      |          |           |         |               |  |     | ×          |
|------|------|----------|-----------|---------|---------------|--|-----|------------|
| 正文   | ▼ 宋体 | - 五号 - B | <u>IU</u> | - A A Ż | <b>4</b> •  ≣ |  | = 📬 | <u>A</u> - |

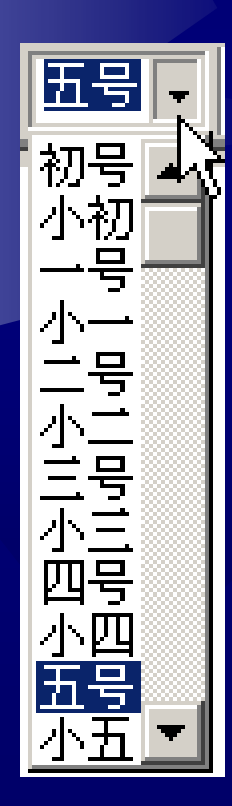

字号设置:选定文本,单击其箭头 按钮,在弹出的菜单中选择字号,可以 改变选定文本字体的大小。"字号"下拉 列表框显示当前光标所在段落的字号。 有2种字号系统,中文字号是数字越小文 字越大: 阿拉伯数字的字号是以磅为单 位,数字越大文字越大。

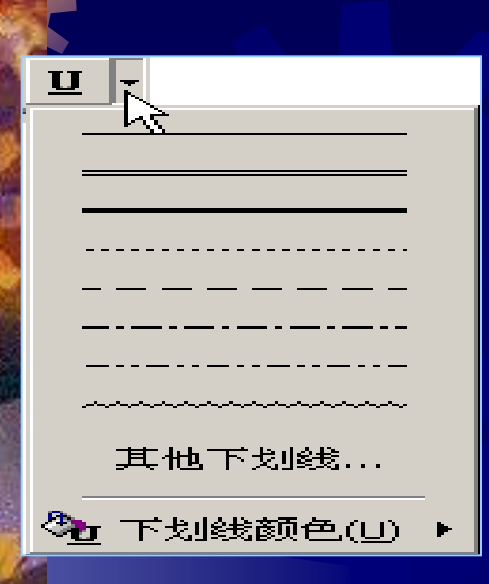

设置下划线效果:使用"下划线" 按钮。按下该按钮后,为选定的文字 添加下划线。单击其箭头按钮可以在 列表中选择下划线的形状和颜色。

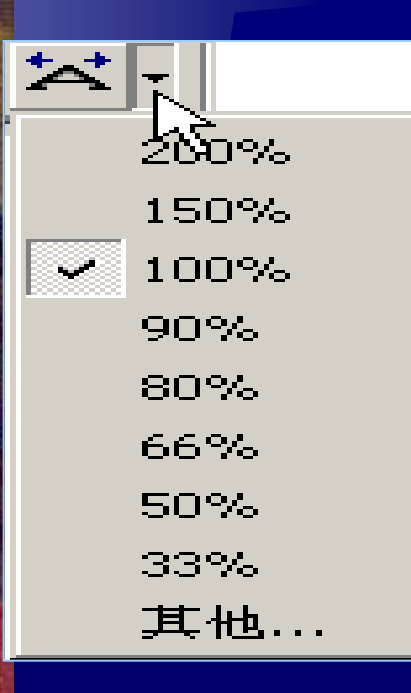

缩放设置:使用"字符缩放"按钮。按 下该按钮后,调整选定文本水平方向的宽 窄,从而可以显示瘦形文字或宽形文字。 单击其箭头按钮可以在列表中选择字符缩 放的比例。

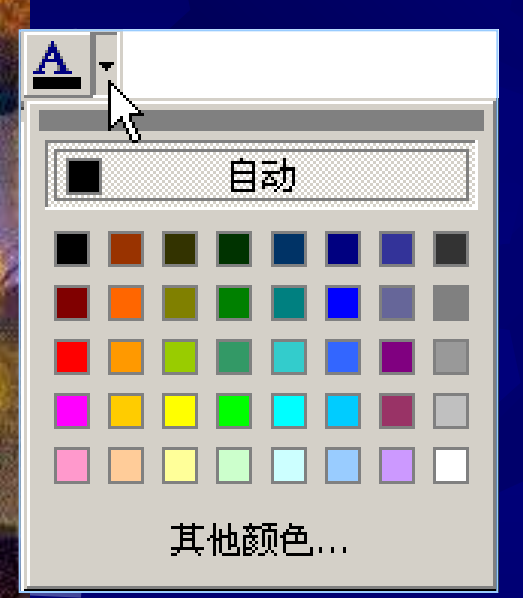

颜色设置:使用"字体 颜色"按钮。按下该按钮后, 可以改变选定文字的颜色。 单击其箭头按钮可以选择字 体颜色。图标中"A"字下方 的长条颜色为当前选定的颜 色。

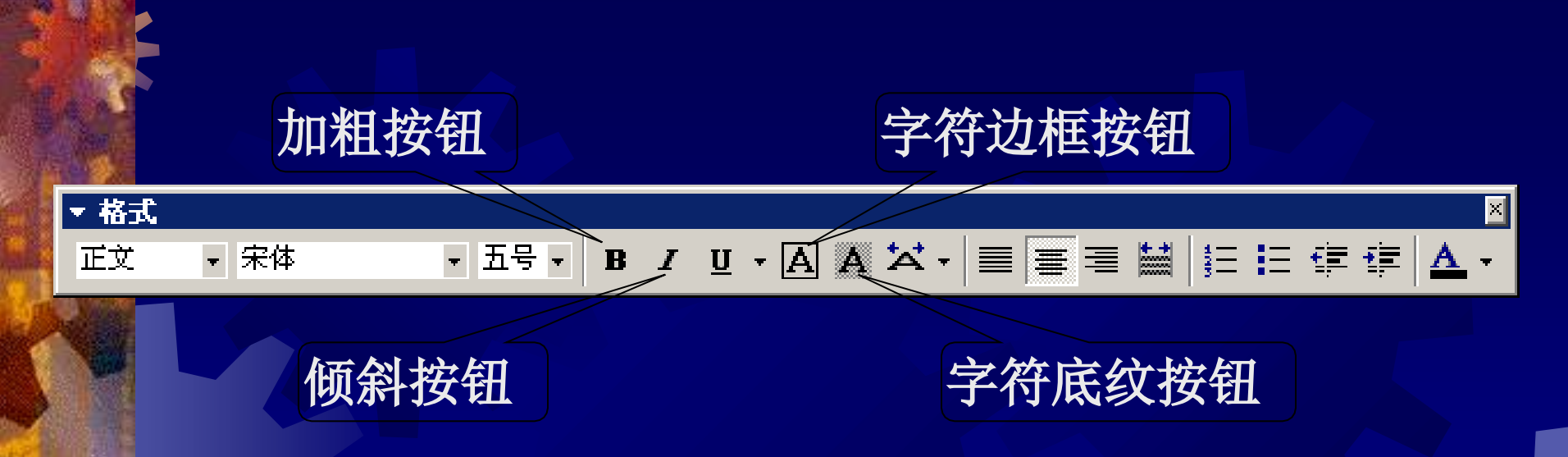

设置加粗效果:使用"加粗"按钮。按下该按钮后,把选 定的文字加粗。

设置倾斜效果:使用"倾斜"按钮。按下该按钮后,使选 定的文字倾斜。

设置字符边框:使用"字符边框"按钮。按下该按钮后, 为选定的文字添加边框。

设置字符底纹:使用"字符底纹"按钮。按下该按钮后,为 选定的文字添加灰色底纹。

### 使用"字体"对话框

①选定要设置的文字,在菜单栏中 选择"格式→字体"选项,弹出" 字体"对话框。 ②选中"字体"选项卡。 ③选中"字符间距"选项卡。 ④选中"文字效果"选项长 在"动态效果"列表中,选择文字 的动态效果。注意:动态效果只能 在"页面"视图中进行欣赏,不能 打印出来。 ⑤完成设置后,单击"确定"按钮。

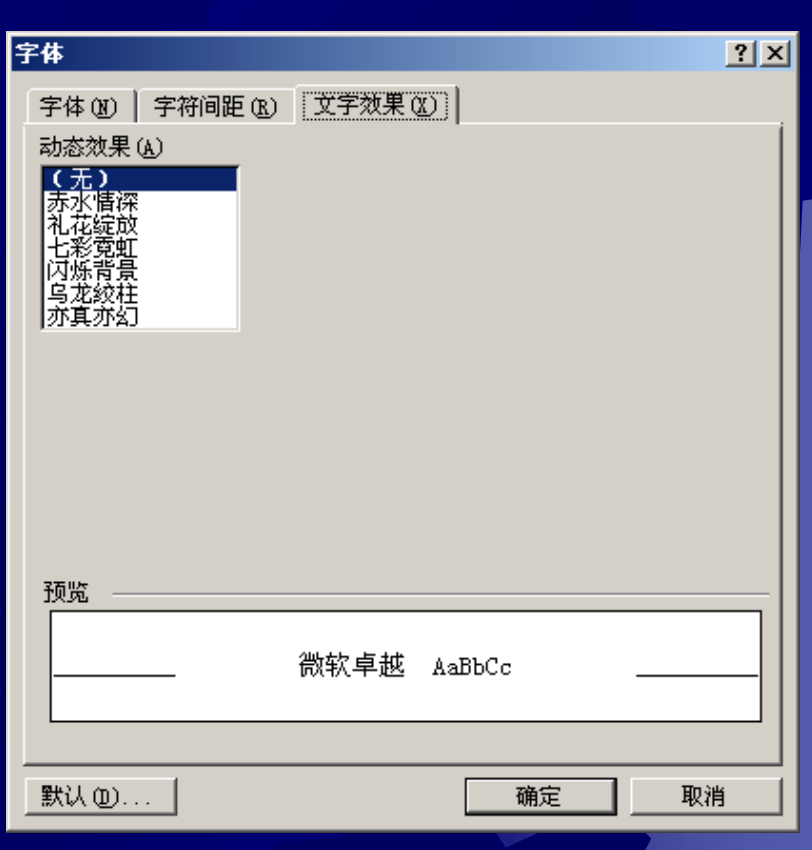

3. 使用格式刷 ①选定源文本内容,单击"格式刷"按钮,则鼠标指针变 为一个刷子的形状。 ②将鼠标指针移动到目标文本,拖动要更改格式的文字, 则目标文字的格式会被源文字的格式取代。 如果双击"格式刷"按钮,可在多个位置处复制格式。 再 单击"格式刷"按钮才可取消"格式刷"复制按钮的作用。

| r. | <b>1</b> ; | <b>第</b> 4章 | .doc | (只            | 凄) | ) – N | 1icra | soft           | Word |            |     |              |                |      |               |            |      |
|----|------------|-------------|------|---------------|----|-------|-------|----------------|------|------------|-----|--------------|----------------|------|---------------|------------|------|
| ]  | 文          | 件(E)        | 编辑   | 躍( <u>E</u> ) | 视  | §(⊻)  | 插     | λ( <u>I</u> )  | 格式   | ( <u>)</u> | 工具( | <u>I</u> ) 表 | ē格( <u>A</u> ) | 窗口   | ⊐( <u>₩</u> ) | 帮助         | )(H) |
| ]  | D          | Ē           |      | ß             | 8  | 0     | 简     | - <del>2</del> | ∻  } | ( B        | 1 🛍 | 1            | ю.             | • C4 | -             | <b>B</b> 🗄 | 1    |
| ]  | Ē          | <b>文</b>    | Ŧ    | 宋体            | 5  |       |       | • 五            | 号 ▼  | B          | I   | <u>u</u> -   | Α              |      | ≣ =           | ≣ 🛓        |      |
| Γ  | L          | 4           | 2    | - A           | 1  | δ     | 4     | ٤              | 8    | 10         | 12  | 14           | 16             | 18   | 20            | 22         | 24   |
|    | - 14 -     |             |      |               | ę  | 59    | 完成    | 设置             | 后,   | 単击         | "硝  | ·<br>症"      | 按钮             |      | <u></u> ]     | -          |      |

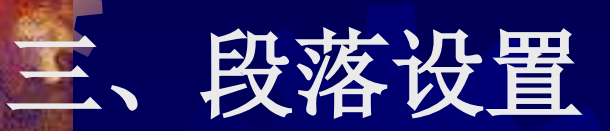

0

### 缩进设置: 缩进有首行缩进、悬挂缩进、左缩进和右缩进

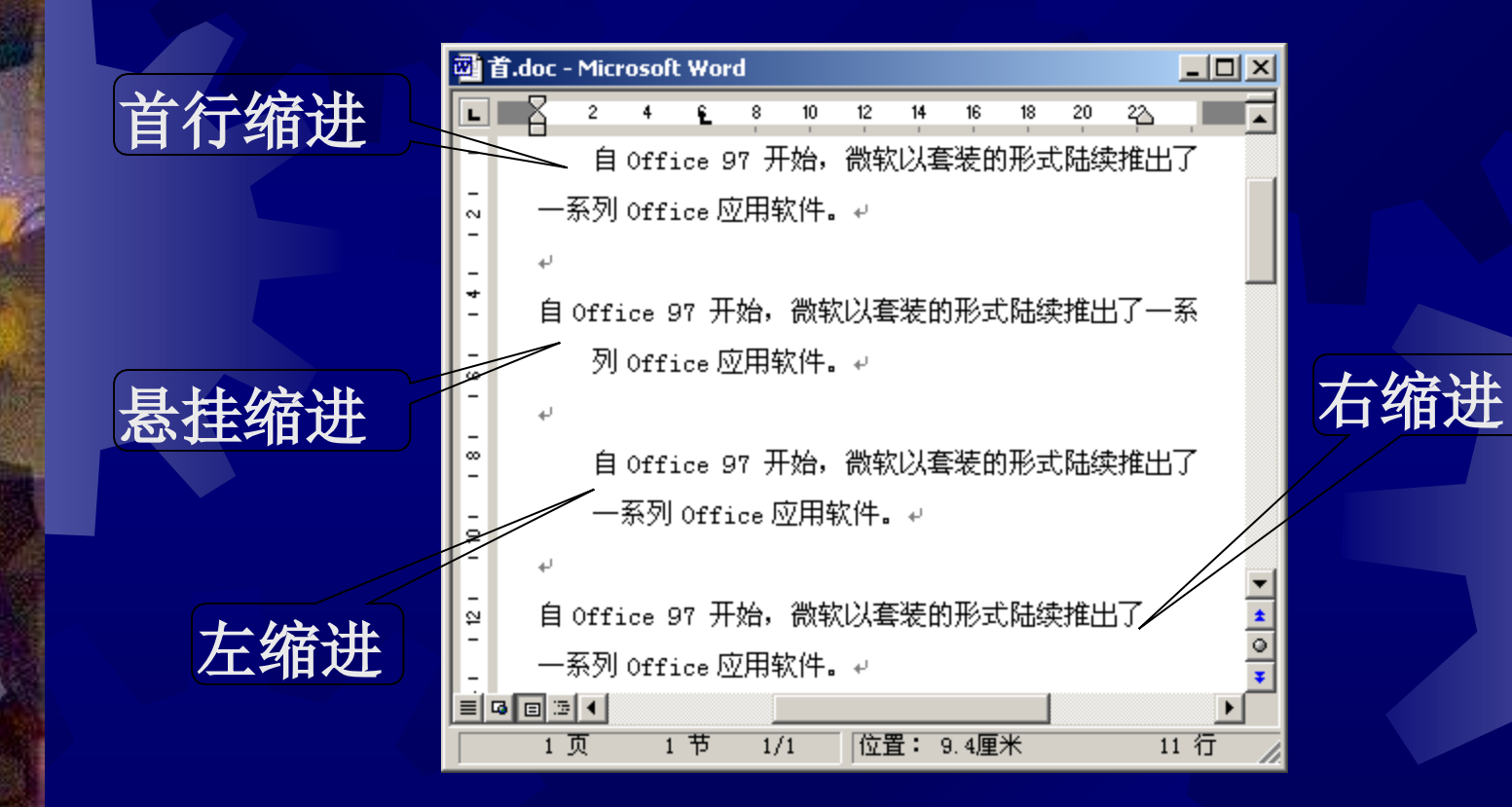

通过对话框设置
 ①将光标定位到需要设置缩进的
 段落内,或选定多个需要设置缩进的
 段落。

②在菜单栏中选择"格式→段落" "选项或单击快捷菜单中的"段落" 命令,弹出"段落"对话框。

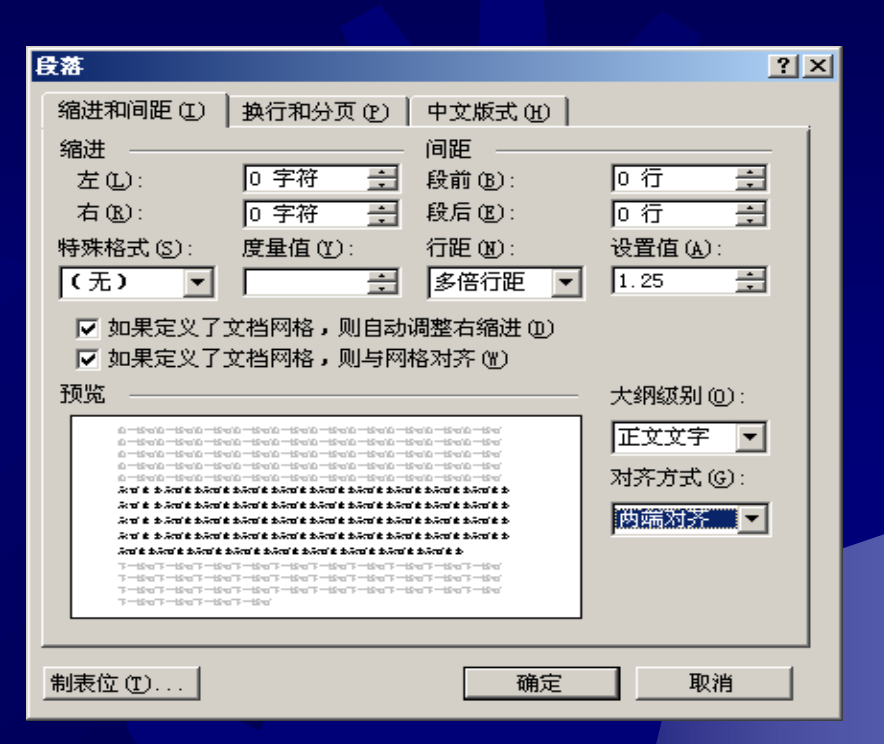

③打开对话框的"缩进和间距"选项卡,在"缩进"选项组中的"左"和"右"数值框中输入左缩进和右缩进的值;在"特殊格式"下拉列表框中选择采用首行缩进和悬挂缩进的方式;在"度量值"数值框中输入首行缩进和悬挂缩进的具体数值。

④单击"确定"按钮即可。

## (2) 通过标尺设置

宋体

首行缩进

10

8

五号 🗸

14

12

в

16

U

18

Ŧ

20

22

悬挂缩进

正文

左缩进

①将光标定位到需要设置缩进的段落内,或选定多个需要 设置缩进的段落。

②在标尺上用鼠标拖动缩进指针改变段落的缩进值即可。

AAA

24

26

28

를 클

30

**\*** \*

34

32

目目住住

38

40

右缩进

36

### (3) 通过"格式"工具栏设置

在"格式"工具栏中单击"减少缩进量"按钮可逐级减少 段落的左缩进;单击"增加缩进量"按钮可逐级增加段落的左 缩进。

减少缩进按钮

| │正文 |    | • 宋 | 体 |   |    | · 五章 | - ₹ | B  | I  | <u>u</u> - | Α  | A 2 | A - |    |    |    | 423 |       |    | <u>A</u> |
|-----|----|-----|---|---|----|------|-----|----|----|------------|----|-----|-----|----|----|----|-----|-------|----|----------|
| A   | δ. | 4   | 6 | 8 | 10 | 12   | 14  | 16 | 18 | 20         | 22 | 24  | 26  | 28 | 30 | 32 | 34  | 36 38 | 40 | 42 📥 44  |

增加缩进按钮

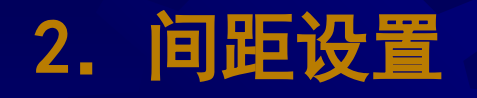

| 缩进和间距 (I)                                                                                                    | 换行和分页 @)                                                                                                    | 中文版式 ①                                                                                                    |           |
|----------------------------------------------------------------------------------------------------|----------------------------------------------------------------------------------------------------|----------------------------------------------------------------------------------------------------|-----------|
| 缩进 ————                                                                                                    | ·                                                                                                    | 间距 ———                                                                                                    |           |
| 左心:                                                                                                    | 0字符 📑                                                                                                    | 段前(B):                                                                                                    | 0行 🕂      |
| 右(12):                                                                                                    | 0 字符 📑                                                                                                    | 段后 (E):                                                                                                    | 0行 🕂      |
| 特殊格式(S):                                                                                                    | 度量值 (Y):                                                                                                    | 行距 🛛 :                                                                                                    | 设置值 (A):  |
| (无) 💌                                                                                                    | <u> </u>                                                                                                    | 多倍行距 🔻                                                                                                    | 1.25 🛨    |
| ☑ 如果定义了:                                                                                                    | 文档网格,则白动                                                                                                    |                                                                                                    |           |
| ☑ 如果定义了:                                                                                                    | 文档网格,则与网                                                                                                    | 格2倍行进                                                                                                    |           |
| 预览 ————                                                                                                    |                                                                                                    |                                                                                                    | 大纲级别 (0): |
| 0-500-500-500-50                                                                                                    | 010 - 15 1010 - 15 1010 - 15 1010 - 15 1010 -<br>010 - 15 1010 - 15 1010 - 15 1010 - 15 1010 -                                | 一(多)1611) (出<br>19410 - 19410 - 1947<br>19410 - 19410 - 1947                                                                       | ↓ 正文文字 ▼  |
| 0-15-010-15-010-15-<br>0-15-010-15-010-15-<br>0-15-010-15-010-15-                                                                                                    | 010-15700-15700-15700-15700-<br>010-15700-15700-15700-15700-<br>010-15700-15700-15700-15700-15700-                            | 15°010 — 15°010 — 15°01<br>15°010 — 15°010 — 15°01<br>15°010 — 15°010 — 15°01                                                      | ,         |
| බැත් සී කිබැත් සී කිබැත් සී කිබැත් සී<br>බැත් සී කිබැත් සී කිබැත් සී කිබැත් සී                                                                                                | 2.2012 2.2012 2.2012 2.2014 2.2014 2.201<br>2.2012 2.2012 2.2014 2.2014 2.2014                                                | ( 2 2.70) 2 2.70) 2 2<br>( 2 2.70) 2 2.70) 2 2                                                                                     |           |
| 2001 k 2020 k 2020 k 2020 k<br>2001 k 2020 k 2020 k 2020 k<br>2001 k 2020 k 2020 k 2020 k 2020 k 2020 k 2020 k 2020 k 2020 k 2020 k 2020 k 2020 k 2020 k 2020 k 2020 k 2020 k | * 2.500 * 2.500 * 2.500 * 2.500 * 2.500<br>* 2.500 * 2.500 * 2.500 * 2.500 * 2.500<br>* 2.500 * 2.500 * 2.500 * 2.500 * 2.500 | ( 2 2 7 7 2 2 7 7 2 2 7 7 2 2 2<br>( 2 2 7 7 2 2 7 7 2 2 7 7 2 2 2 7 7 2 2 2 7 7 2 2 2 7 7 2 2 2 2 2 2 2 2 2 2 2 2 2 2 2 2 2 2 2 2 |           |
| 7-8-7-8-7-8-<br>7-8-7-8-7-8-<br>7-8-7-8-7-8-7-                                                                                                    | 07-507-507-507-507-<br>07-507-507-507-507-<br>07-507-507-507-507-                                                             | xx8 E 3x60 E 3<br>5x67 - 5x67 - 55x6<br>5x67 - 55x67 - 55x6<br>5x67 - 55x7 - 55x6                                                  |           |
| 7-10-7-10-7-10-                                                                                                    |                                                                                                    |                                                                                                    |           |
|                                                                                                    |                                                                                                    |                                                                                                    |           |
| 制表位 ①                                                                                                    |                                                                                                    | 确定                                                                                                    | 取消        |

①将光标定位到需设置间距的 段落内,或选定多个需设置间 距的段落。 ②在菜单栏中选择"格式→段 落"选项,弹出"段落"对话 框。 ③打开对话框的"缩进和间距 "选项卡。 ④在"间距"选项组中的"段 前"和"段后"数值框中输入 需要的段间距值。 ⑤在"行距"下拉列表框中选 择需要的行距选项。 ⑥单击"确定"按钮。

# 设计对齐方式 Word 2000中文本的对齐方式包括"左对齐"、"右对齐"、" 居中"、"两端对齐"和"分散对齐"5种方式\_\_\_\_\_\_

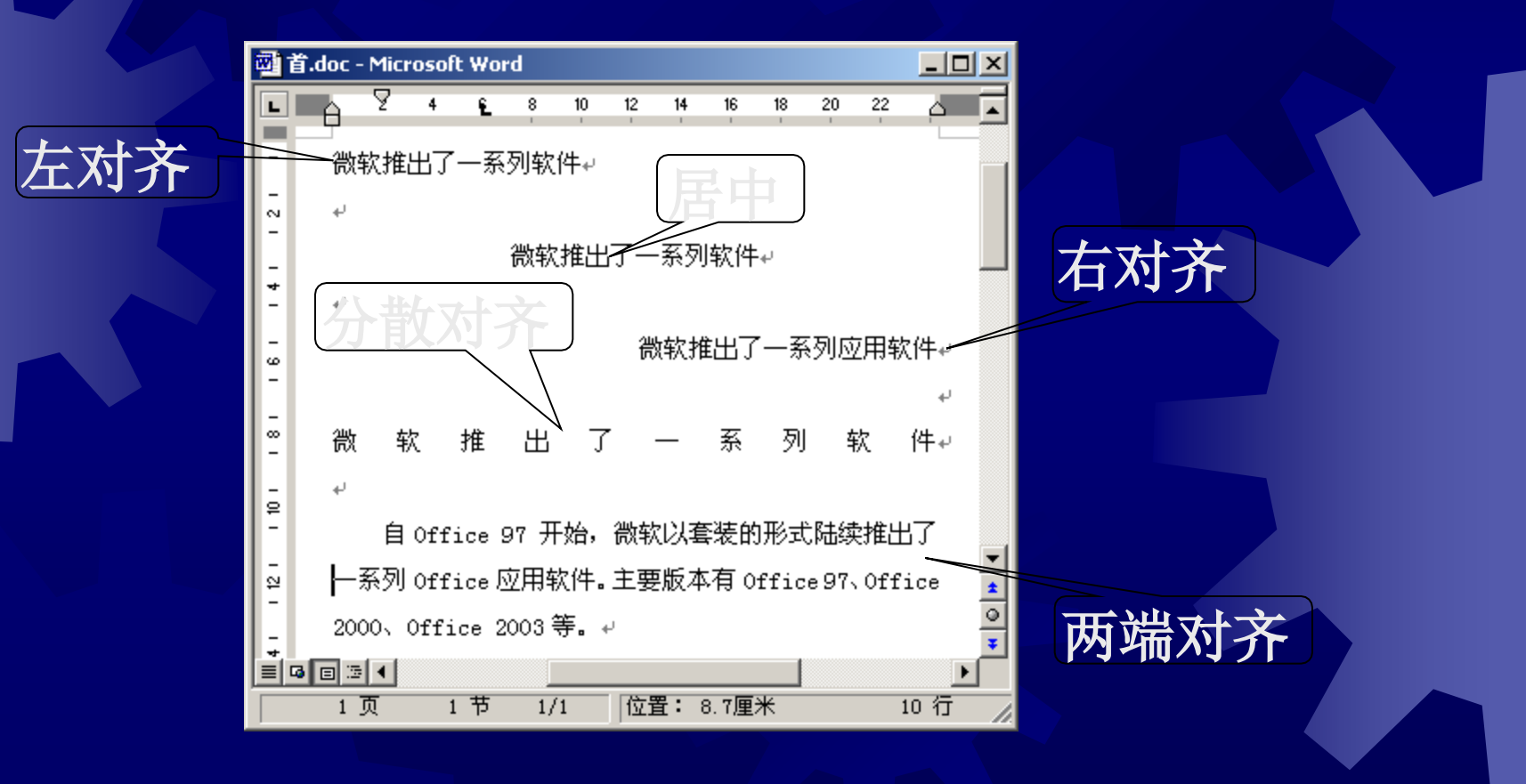

### 4. 首字下沉

①将光标定位在需设置首字下沉的段落中。

②在菜单栏中选择"格式→首字下沉"选项,弹出"首字下沉"对话框。
 ③在对话框的"位置"选项组中选择下沉的式样,在"字体"列表框中
 选择下沉的字体;在"下沉行数"数值框中输入下沉字占据的行数;在"距正文"数值框中输入下沉字距正文的距离。

④单击"确定"按钮。

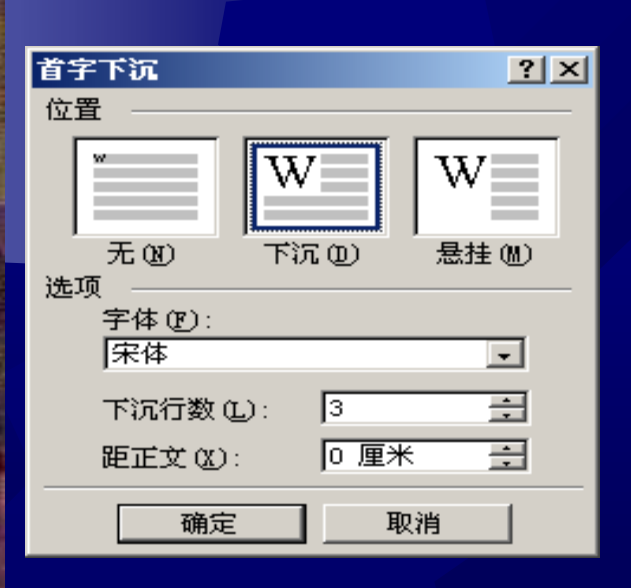

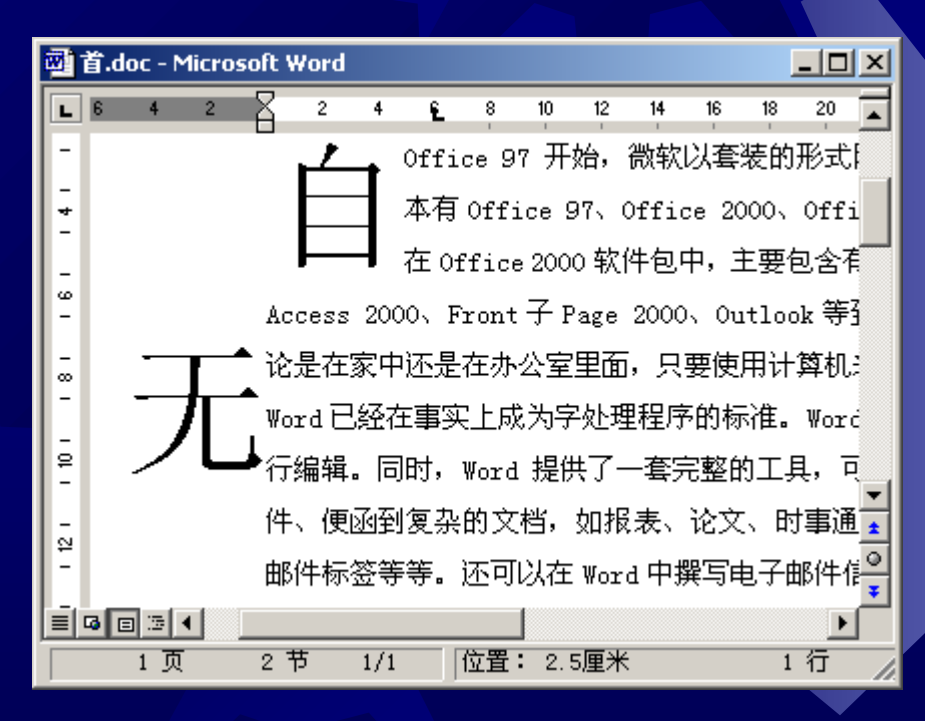

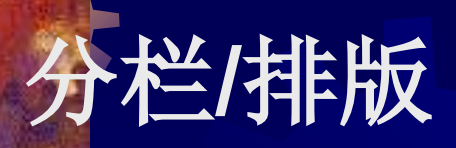

### 设置分栏

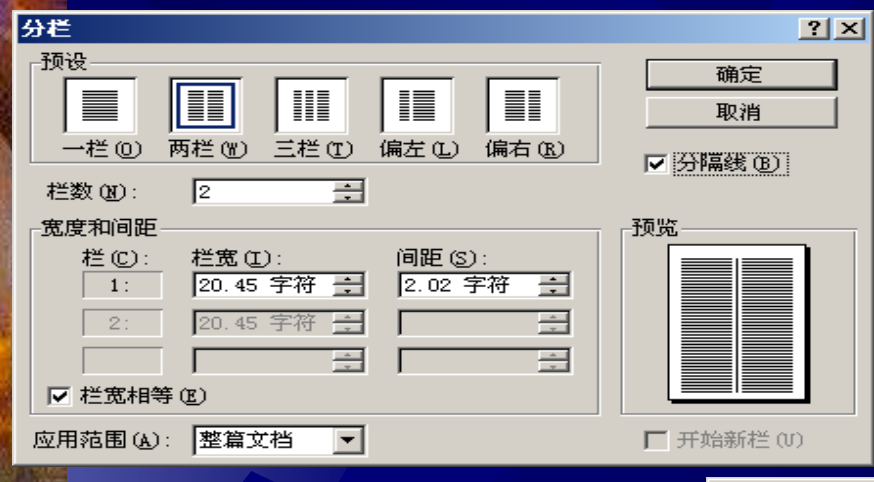

| 首.doc - Microsoft Word                  |                                        |
|-----------------------------------------|----------------------------------------|
| 」文件(E) 编辑(E) 视图(V) 插入(I) 格式(O) 工具(I) 表格 | (A) 窗口(W) 帮助(H)                        |
| L 22 20 18 16 14 12 10 8 6 4 🚛          | ▲ ∑ 4 € 8 10 12 14 16 18 <u>△</u> 20 🛌 |
|                                         |                                        |
| - 文字处理软件 Word 2000                      | 同方法。                                   |
|                                         |                                        |
| -                                       |                                        |
| ➡ Microsoft Office(以下简称 Office)<br>-    | Office 2000 安装完成后,用户就可以                |
| 是微软公司主要产品之一。                            | 使用 Word 2000 编辑文档了。 启动 Word 2000       |
| - 自 Office 97 开始,微软以套装的形式               | 有多种方法 下面介绍四种党田的操作方法                    |
| 。 陆续推出了一系列 Office 应用软件,主要版              |                                        |
| - 本有 Office 97、Office 2000、Office 2003  |                                        |
| □                                       | ① 在任务栏的左端,单击"开始"按钮, 🧕                  |
|                                         | 2 把鼠标指向"开始"菜单中的"程序" ▼                  |
| 1页 1节 1/1 位置:                           | 行列 家制修订 扩展 欧写 中文(4)                    |

单栏与多栏的混排

①选定要进行分栏的文本。例如,已经将整个文档分为两 栏,为了对标题栏进行排版,可以选定标题。

②在菜单栏中选择"格式→分栏"选项,在出现的"分栏" "对话框中单击"一栏"。

③单击"确定"按钮,标题就会变为单栏。

④如果选中"分隔线"复选框,将在栏之间加一条分隔线。

⑤单击"确定"按钮。

<u>建立等长栏:在Word中,通常文档的最后一页内的正文不</u> 会满页,而在分栏时Word将先按页面长度填满栏,导致最后一 栏可能为空栏或者只有部分文档,显得很不美观。 如果要建立等长栏,可以按照如下步骤进行操作: ①在页面视图中,将光标置于要使 分隔符 ? × 栏长相等的文本末尾。 分隔符类型 ②在菜单栏中选择"插入→分隔符 ● 芬页符 (P) ○ 分栏符(C) ○ 換行符(W) "选项,出现"分隔符"对话框。 分节符类型 ○ 下一页 (M) ○ 连续 (T) ○ 偶数页 (E) ③选中"连续"单选按钮,再单击"确 〇 奇数页(0) 确定 取消 定"按钮,即可使每栏长度相等。

## 项目符号与编号

### 键盘创建项目符号和编号

①输入符号或起始编号。例如: "\*"、"(1)"、 "a"等。

②再输入一个空格后,输入所需的文本。
 ③按回车键后,Word 2000会按用户要求自动对段落添加项目符号或编号。

④按"常用"工具栏上的撤消按钮,可以撤消Word 2000 自动为段落添加项目符号或编号。

使用工具栏创建项目符号和编号 ①将光标移至要创建列表的位置或选定要改变为列表的段 落。 ②单击"格式"工具栏中的"项目符号"按钮或"编号" 按钮。 ③再次单击相应的按钮,可以删除被选定段落的项目符号 或编号列表,使其成为普通的段落。 编号按钮 ▼ 格式 × U - A A X - E 🗐 🖹 🗮 🗄 🖽 -正文 宋体 五号 -B 项目符号按钮

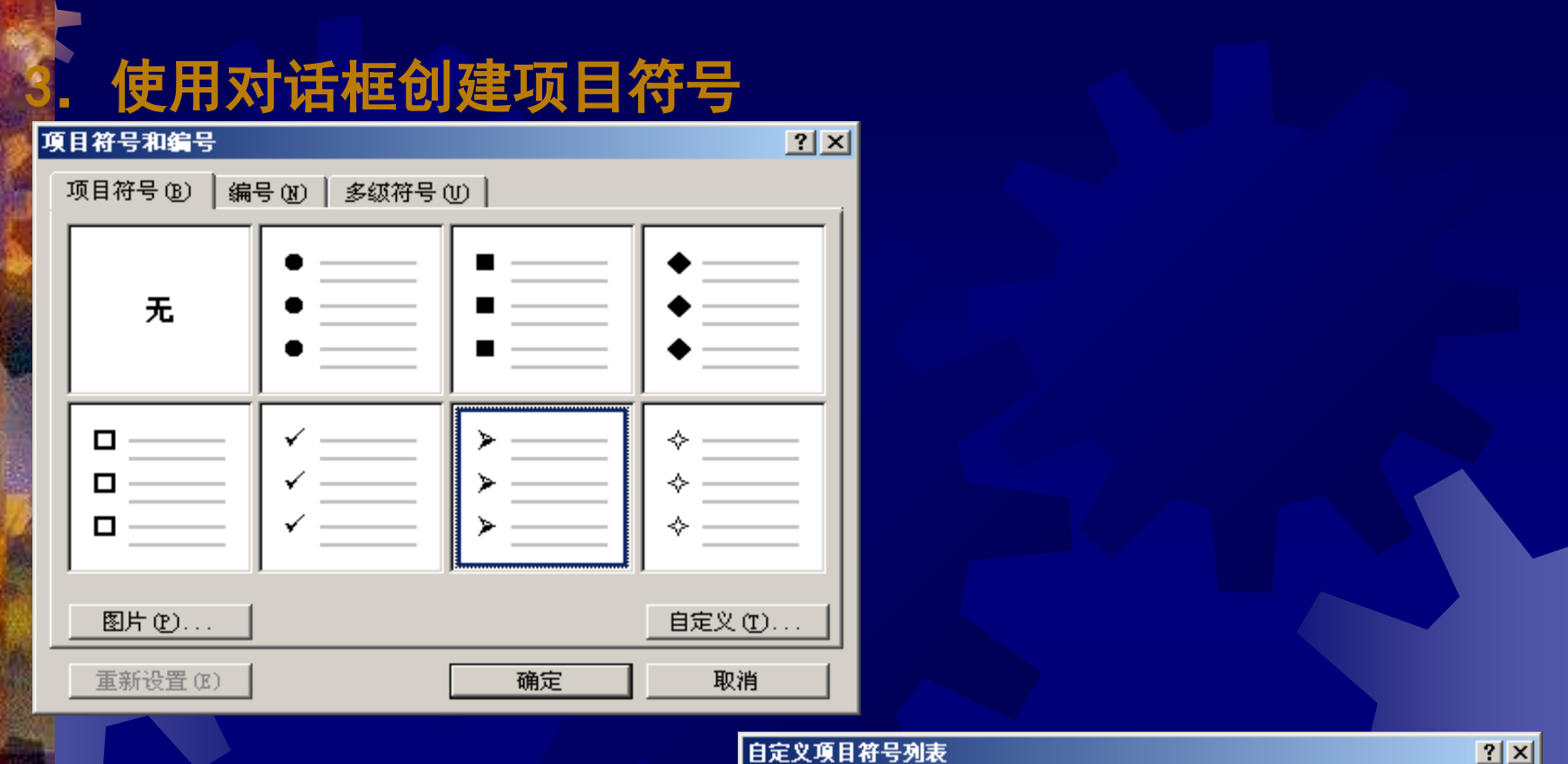

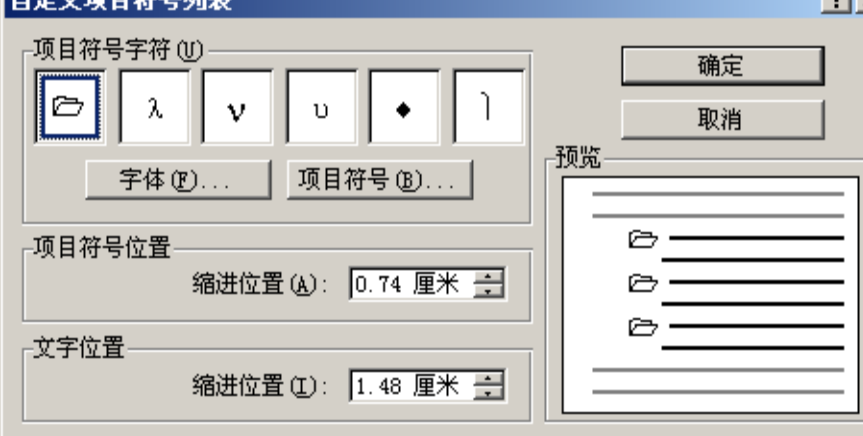

## 页面设置

. 页眉/页脚

(1) 在菜单栏中选择"视图→页面"选项或单击Word窗口左

下角的"视图"按钮,切换到"页面"视图方式。

(2)使用"常用"工具栏中的"打印预览"按钮。

(3) 在菜单栏中选择"视图→页眉和页脚"选项。

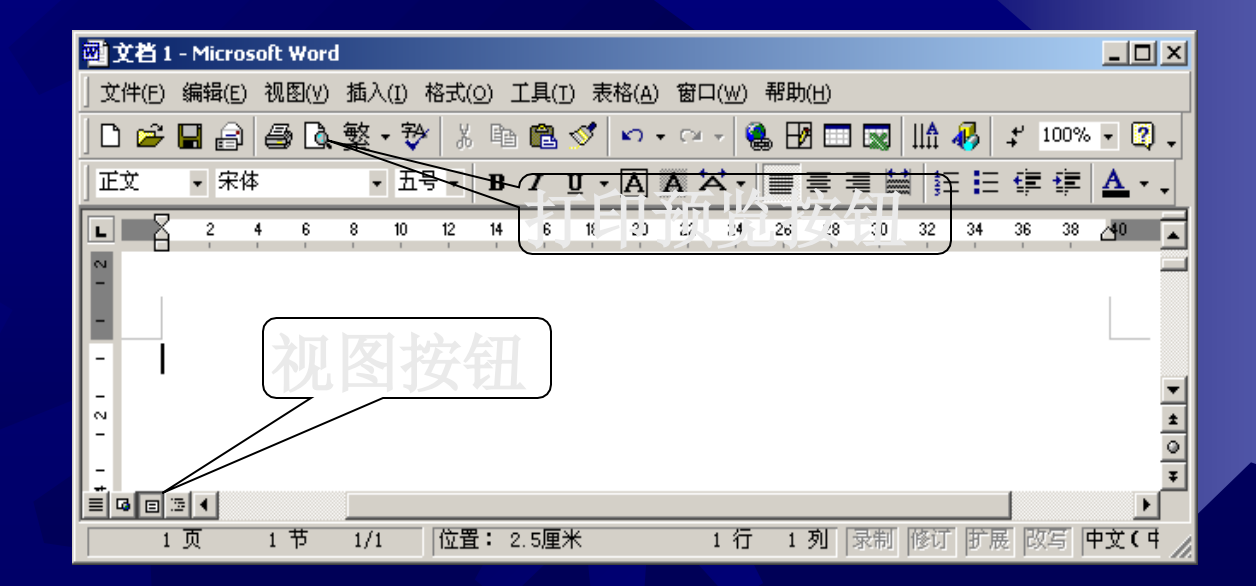

## 为首页设置不同的页眉或页脚 ①在菜单栏中选择"视 图→页眉和页脚"选项。 ②单击"页眉和页脚" 工具栏中的"页面设置"按 钮,出现"页面设置"对话 框并选定"版式"标签。 ③选中"首页不同"复 选框。单击"确定"按钮。

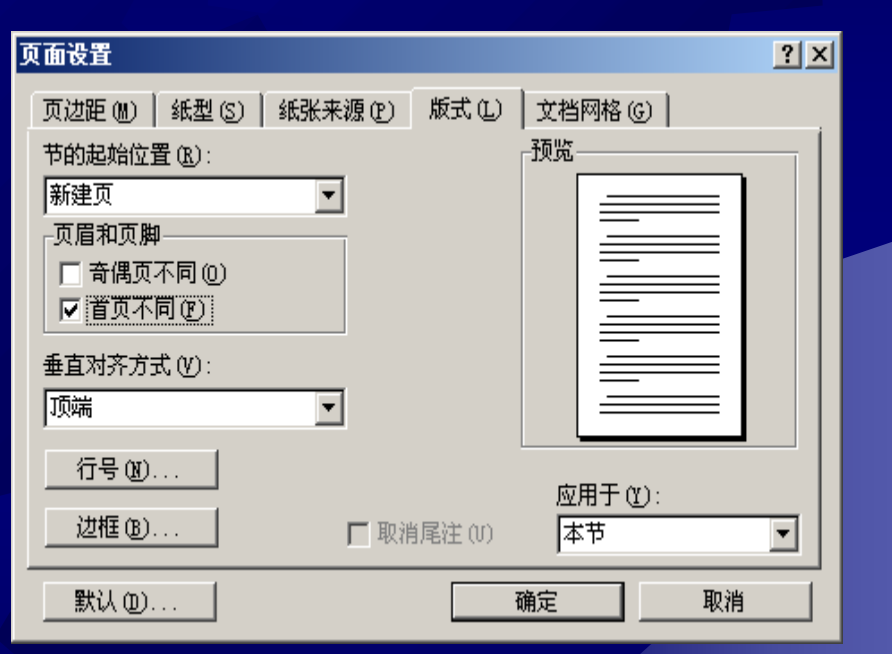

#### 为奇偶页设置不同的页眉或页脚 3.

| 页面设置                       | <u>? ×</u>   |
|----------------------------|--------------|
| 页边距 侧)   纸型 (S)   纸张来源 (P) | 版式①   文档网格 ④ |
| 节的起始位置 (B):                | 预览           |
| 新建页                        |              |
| 页眉和页脚                      |              |
| □ 奇偶页不同 (0)                |              |
| ▶ 首页不同 12                  |              |
| 垂直对齐方式 (火):                |              |
| 顶端                         |              |
| 行星の                        |              |
| 119(2)                     | 应用于 (1):     |
|                            | 消尾注 (U) 本节 🔽 |
| 默认 @                       | 确定 取消        |

▼ 页眉和页脚

### 页面设置按钮 🖽 🔂 😰 🕞 🔍 🖳 🐫 🗮 🗗 🖧 🗡 🕅 (C) 插入"自动图文集"(5) ▼ 显示下一 页按钮

### 插入页码

①在菜单栏中选择"插入→页码"选项,弹出"页码"对 话框。

②在"位置"下拉列表框中选择打印页码的位置。
③在"对齐方式"下拉列表框中选择页码对齐的方式。
④如果要在首页上不显示页码,则清除"首页显示页码"
复选框。

⑤单击"确定"按钮。

| 页码           |       |        | ? × |
|--------------|-------|--------|-----|
| 位置(1):       | ┌预览── |        |     |
| 贝面底端( 贝胂)    |       |        |     |
| 对齐方式(A):     |       |        |     |
| 右侧           |       |        |     |
| 🔽 首页显示页码 (S) |       |        |     |
| 确定           | 取消    | 格式 (P) |     |

### 设置页码格式

①在菜单栏中选择"插入→页码"选项。 ②单击"页码"对话框中的"格式"按钮,弹出"页码格 式"对话框。

③单击"数字格式"列表框右边的向下箭头,从下拉列表 框中选择页码数字的格式。

④选中"包含章节号"复选框,
表示在页码中包含章节号。
⑤在"页码编排"区下选择是否
"续前节"以及"起始页码"。
⑥单击"页码格式"对话框中的
"确定"按钮,返回"页码"对话框。
⑦单击"确定"按钮。

| 页码格式         | ? ×          |
|--------------|--------------|
| 数字格式 (P):    | 1, 2, 3, … 💌 |
| ☑ 包含章节号 🕑 -  |              |
| 章节起始样式 (P)   | 标题 1 💽       |
| 使用分隔符(22):   | - (连字符) 💌    |
| 示例: 1-1, 1-A |              |
| 页码编排 ———     |              |
| ● 续前节 (C)    |              |
| ○ 起始页码 (A):  |              |
| 确定           | 取消           |

### 3. 删除页码

①在菜单栏中选择"视图→页眉和页脚"选项, 进入页眉区或页脚区,并且显示"页眉和页脚"工具 栏。 ②拖动垂直滚动条中的滚动块以便看到所添加的 页码,单击页码将其选定。 ③按【Delete】键将页码删除。 ④单击"页眉和页脚"工具栏中的"关闭"按钮。

插入剪贴画

## ①单击"插入"→"图片 剪贴画",弹出"插入剪 '任务窗格,然后单击"剪辑

### 谷"

|                                 | $ \times$ |
|---------------------------------|-----------|
| 地理学校                            |           |
| 想想第2301年:                       |           |
|                                 |           |
| 392.992 (天)1 (天)2 (王)           |           |
| 其他搜索选项                          |           |
| 地を明示す古 国国 :                     |           |
| 「身子酒」「花を読む」創品                   | -         |
| a告。用是这些查到:                      |           |
| 所有媒体文件类型                        | -         |
|                                 |           |
|                                 |           |
|                                 |           |
|                                 |           |
|                                 |           |
|                                 |           |
|                                 |           |
|                                 |           |
|                                 |           |
|                                 |           |
|                                 |           |
|                                 |           |
|                                 |           |
|                                 |           |
|                                 |           |
| And the STO                     |           |
| 1/407 3225 138.1                |           |
| [.\$2] \$3 \$44 75 392 68 · · · |           |
| 《》 FALL \$2\$\$\$               |           |
| (2) 查找剪辑提示                      |           |
|                                 |           |

"插入剪贴画"任务窗 格

### ②打开"剪辑管理器"对话框, 单击"Office收藏夹",选择某 一类型的图片。

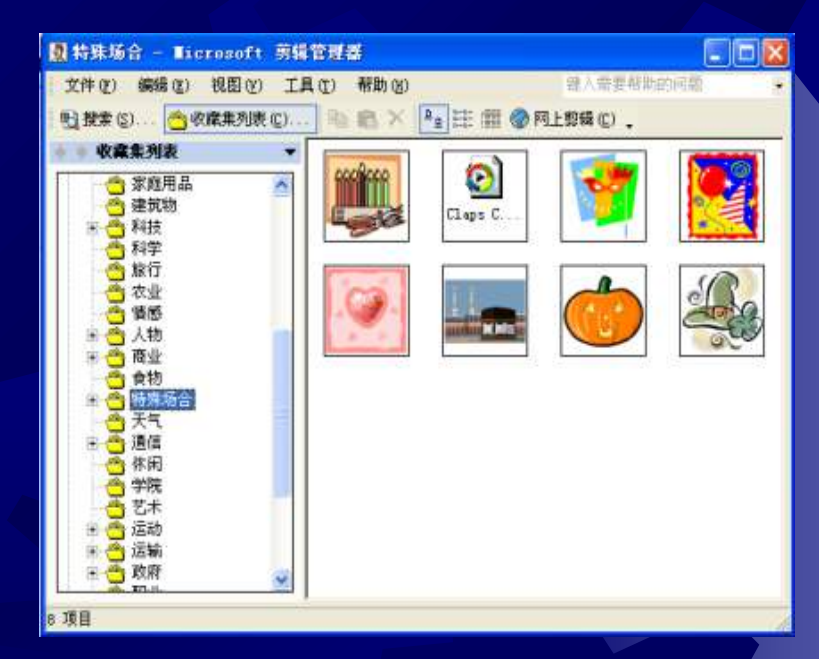

"剪辑管理器"对 话框

## 插入来自文件的图片

### 方法:单击菜单"插入"→"图片"→"来自文件 打开"插入图片"对话框,寻找你要插入的图片。

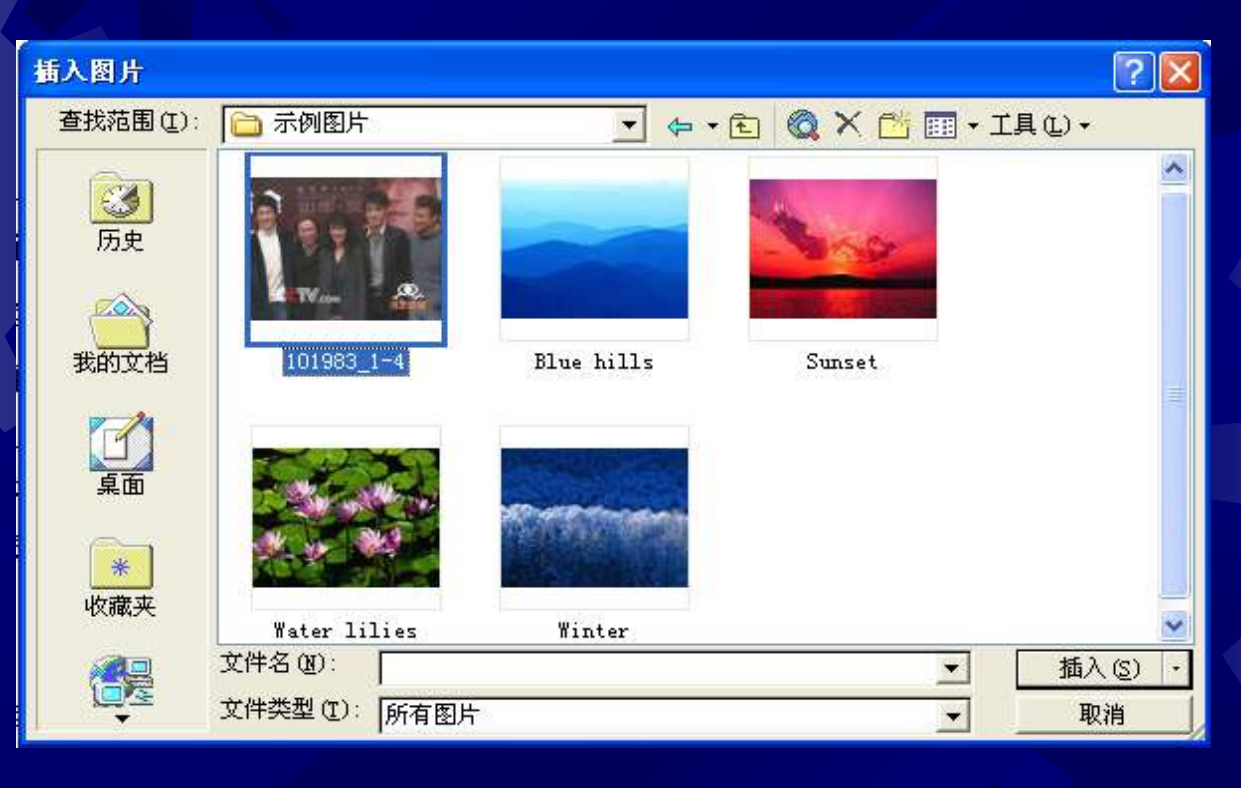

### "插入图片"对话框

## 插入艺术字

①方法:单击菜单"插入"→"图 片"→"艺术字",弹出"艺术字 "库对话框。

| <b>青选择一种</b> , | "艺术字"式  | 样()):   |         |           |      |
|----------------|---------|---------|---------|-----------|------|
| WordArt        | WordArt | NordAr  | WordArt | WordArt   | W    |
| MordAri        | WordArt | WordArt | WordArt | WordArt   | W    |
| WordArt        | WordArt | WordArt | WordArt | WordArt   | W    |
| WordArt        | WordArt | WordArt | While   | worth     |      |
| WordAst        | House   | Mulline | TIMUM   | West Bari | 7 40 |

## ⑧"艺术字"工具栏

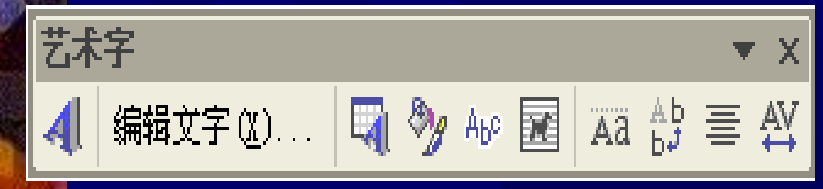

②在"艺术字"库中选择一种形式, 单击"确定"按钮,弹出编辑"艺 术字"文字对话框,输入文字内容, 例如:"艺术字体"

| 编辑"艺术字"文字        |        | ? 🗙 |
|------------------|--------|-----|
| 字体 (2):          | 字号(2): |     |
| '査衆体<br>  文字(T): |        |     |
| 艺术字体             |        |     |
|                  |        | 取消  |
|                  |        |     |

## 插入文本框

1. 创建文本框

(1)在菜单栏中选择"插入→文本框→横排"选项,鼠标指
针变成十字形状。拖动鼠标绘制一个横排矩形文本框。
(2)在菜单栏中选择"插入→文本框→竖排"选项,鼠标指
针变成十字形状。拖动鼠标绘制一个竖排矩形文本框。

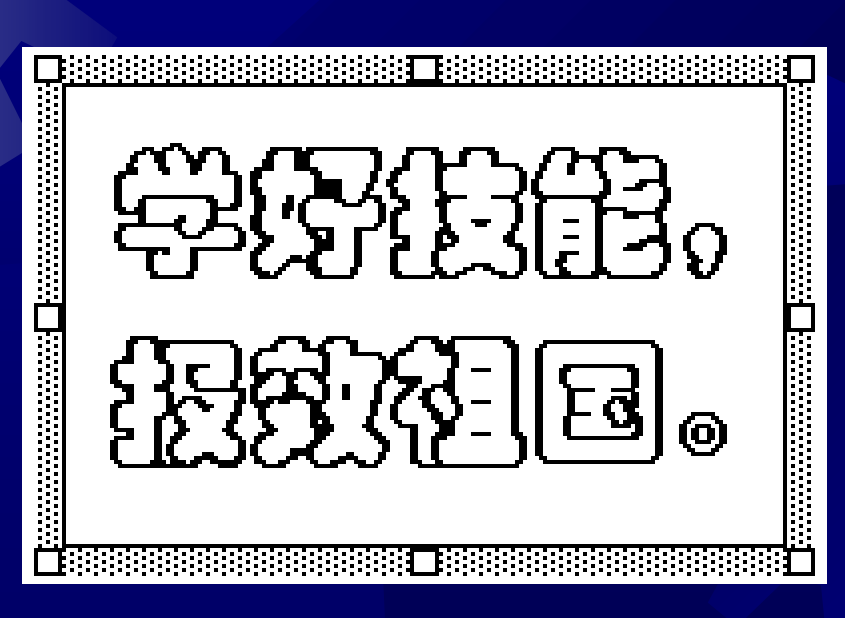

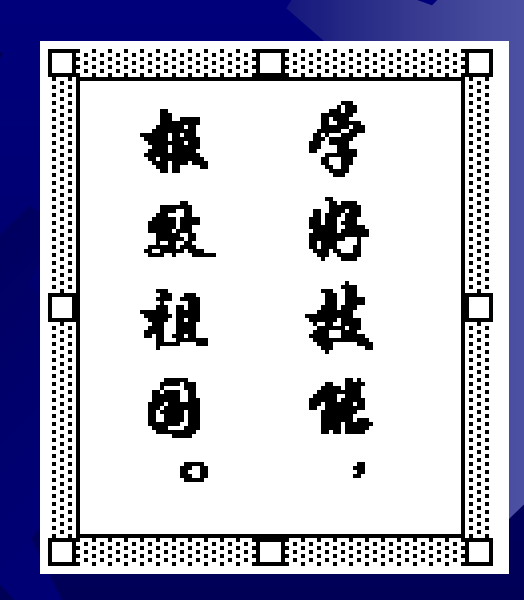

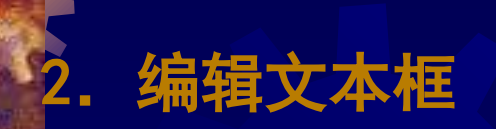

## ⑤选中"文本框"选项卡。在"内部边距"栏中,可以设定文本框中内 容与文本框边框的四周距离。

⑥完成设置后,单击"确定"按钮。

| 设置文本框格式 <b>?</b> ×                          | 役置文本框格式 ?×                                |
|---------------------------------------------|-------------------------------------------|
| 颜色和线条 大小 版式 图片 文本框 Web                      | 颜色和线条 大小 版式 图片 <u>文本框</u> Web             |
| 环绕方式                                        | 内部边距 ———————————————————————————————————— |
|                                             | 左(L): 0.25 cm 🛨 上(0): 0.13 cm 🚔           |
|                                             | 右(B): 0.25 cm 붗 下(B): 0.13 cm 莫           |
| 嵌入型 (I) 四周型 (Q) 紧密型 (I)                     |                                           |
| X X                                         |                                           |
| 浮于文字上方 (E) 衬于文字下方 (B)                       |                                           |
| 水平对齐方式 ———————————————————————————————————— |                                           |
| ○ 左对齐 ① ○ 居中 ② ○ 右对齐 ⑧ ○ 其他方式 ④             |                                           |
| 高級(金)                                       | 设置标注格式(C) 转换为图文框(E)                       |
| 确定即消                                        | 确定 取消                                     |

## 3 编辑文本框内容 (1)插入图片 在文本框中插入图片的方法与在文档中插入图片的方法一 而且文本框会根据插入图片的大小自动调整其本身的大小, 以便能显示整个图片。

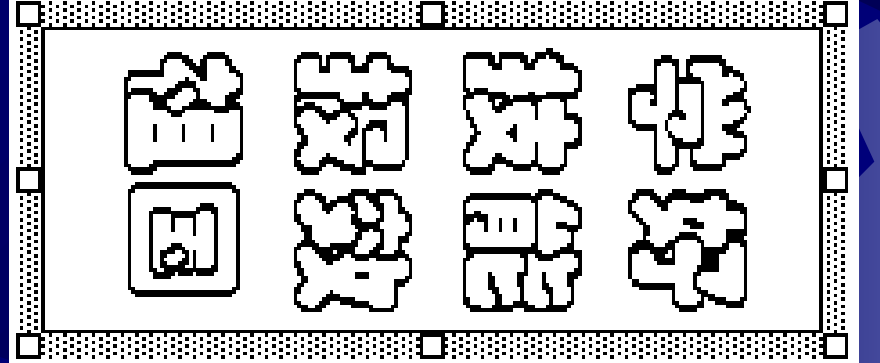

(2)改变文字方向

将光标移动到要改变文字方向的文本框内,在菜单栏中选择"格式→文字方向"选项,弹出"文字方向-文本框"对话框。 在"方向"栏中,单击所需的方向。

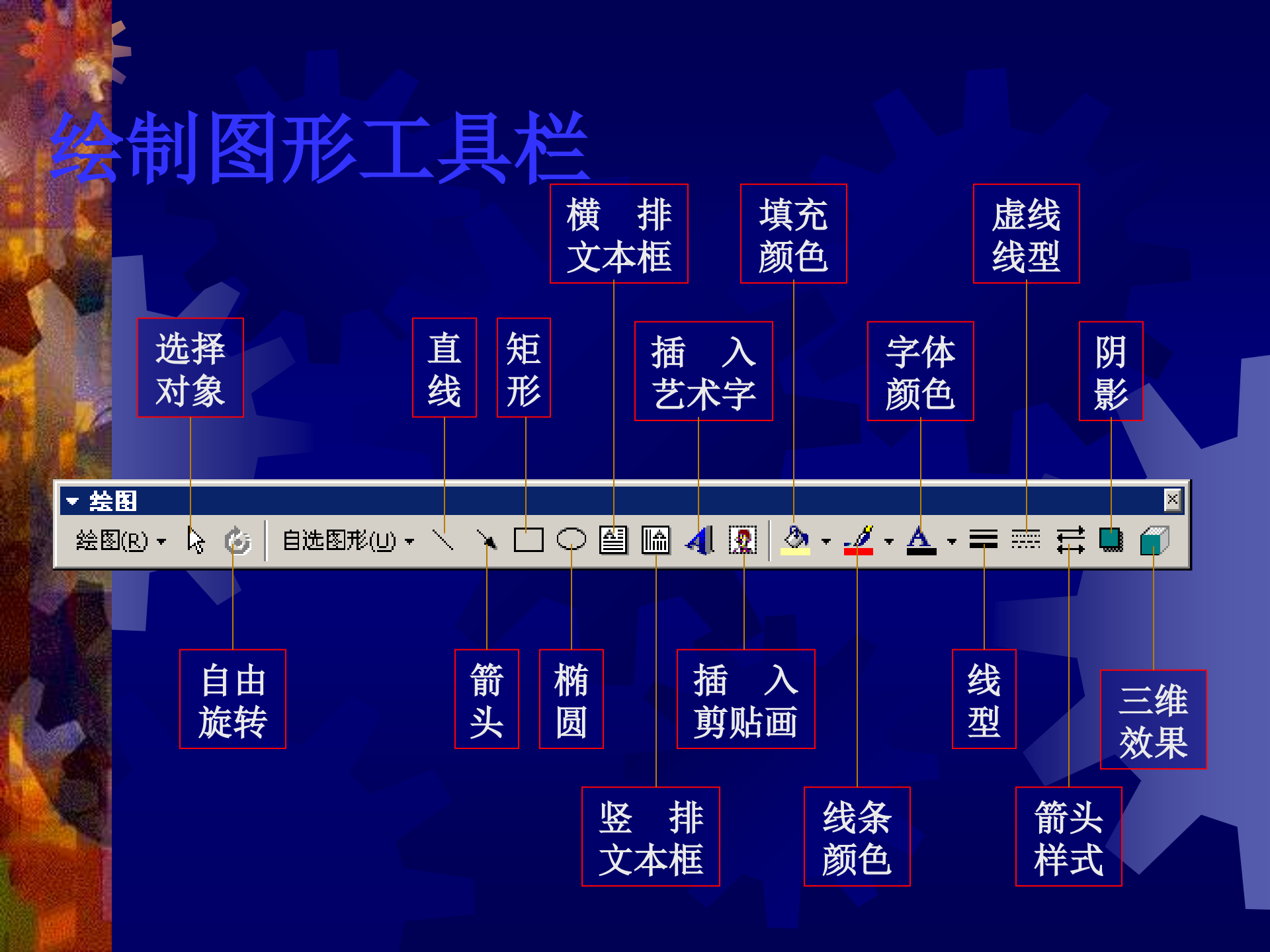

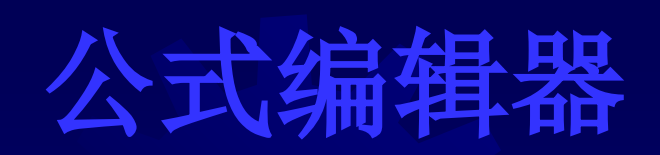

使用方法: (1) 将插入点置于希望放置公式的位置。(2) 单击 "插入"菜单选择"对象"命令,显示"对象"对话框如图1所 元。(3) 在对话框中选择"Microsoft 公式3.0"选项,单击 "确定"按钮。进入Microsoft 公式状态,显示"公式"工具栏 和菜单,如图2所示。

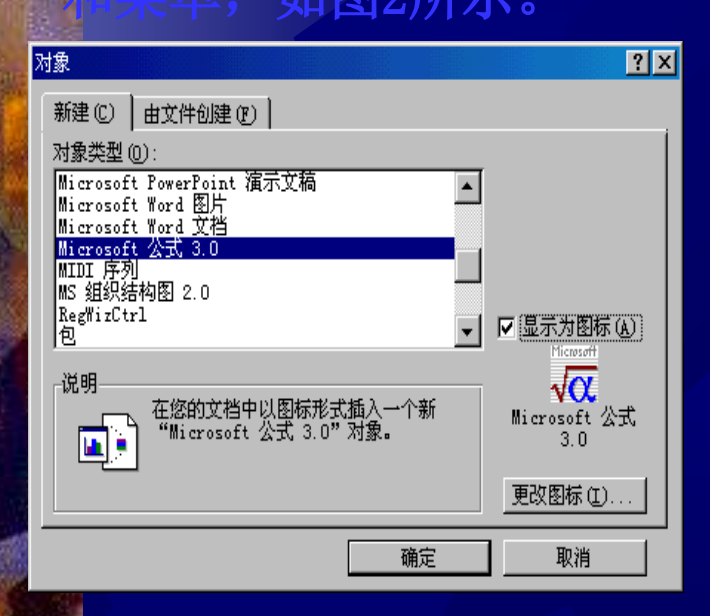

图1 "对象"对话框

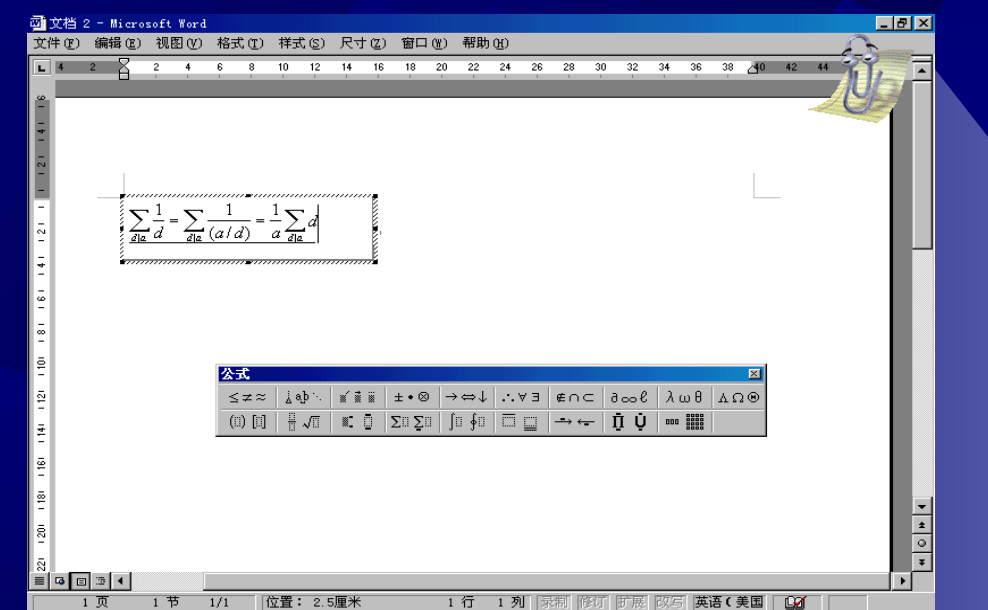

图2 公式编辑器的屏幕显示

### 编辑公式

### 1)快速输入上标和下标

①单击"格式"工具栏最右边的箭头按钮,弹出菜单,单击"添加或删除按钮"按钮。在弹出的菜单中,选中"上标"和"下标"选项,"格式"工具栏右边添加了"上标"和"下标"按钮。

②当需要输入上下标时,可单击"上标"或"下标"按钮, 使其成为按下状态,输入上标或下标。要取消输入上下标时, 再次单击"上标"或"下标"按钮,使其成抬起状态。

 $Y_1 = X^3 + X^2 + 1$ 

(2)输入级数

①单击"公式"工具栏中的"求和模板"按钮,在其下拉列表框中, 单击第1行第3列的按钮。

②在上标框中,单击"其他符号"按钮,输入"∞";在下标框中 输入""。把光标移到右边的输入框,插入一个分式模板,并在 分子虚框中输入""",在分母虚框中输入"(")"。然 后单击"下标和上标模板"按钮,在其下拉列表框中,单击第1行第1列 的按钮,插入上标虚框。

③在上标虚框中输入"",单击编辑框外的任意位置,完成 公式输入。

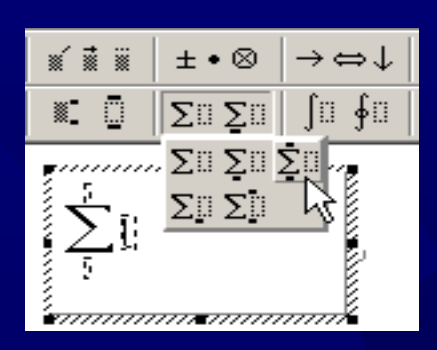

 $\leq z \approx$ ¦ ab∵ ±•⊗ (ii) [ii]  $\Sigma \square \Sigma \square$  $\sqrt{n+1}$ 

 $\sqrt{n+1}$  $\frac{1}{n=0}(n+10)^{n+1}$ 

(3) 输入化学方程式

", 单击"下标和上标模板 在编辑框中输入" "按钮,在其下拉列表框中,单击第3行第1列的按钮。在上 标虚框中输入"高温",在下标框中单击"箭头符号"按钮 中的第3行第1列按钮。把光标移动到右边,输入" ", 单击"下标和上标模板"按钮中的第1行第2列按钮。在 下标虚框中输入"2"。把光标移动到右边,单击"箭头符 号"按钮中的第2行第1列按钮。单击编辑框外的任意位置, 完成公式输入。

## 页面设置与打印

### 页面设置

在"应用于"列表框中做相应的选择。 若要在纸张的正反两面都打印,则可在对话框中选中"对称页边距"复 选框,选中该选项后,对话框中的"左"和"右"数值框将变为"内侧"和 "外侧"数值框,内侧页边距指相邻页中左页的右边距和右页的左边距,外 侧页边距指左页的左边距和右页的右边距。

| 页面设置 ? 🗵                                                                                                    |                                                                                                    |
|----------------------------------------------------------------------------------------------------|----------------------------------------------------------------------------------------------------|
| 页边距 @) 纸型 (S) 纸张来源 (P) 版式 (L) 文档网格 (G)                                                                                                    | 页边距 创 ) 纸型 ⑤ ) 纸张来源 企 ) 版式 ① ) 文档网格 ⑥ )                                                                                                    |
| 上(T):       2.5 厘米 ÷       装订线位置         下(B):       1.5 厘米 ÷       ○ 顶端(0)         左(F):       1.8 厘米 ÷       · 左侧(1)         右(G):       1.8 厘米 ÷       · · · · · · · · · · · · · · · · · · · | 上(I):       2.5 厘米 ÷       装订线位置         下(B):       1.5 厘米 ÷       ① 顶端(0)         内侧(0):       2.1 厘米 ÷       ③ 左侧(1)         外侧(0):       1.5 厘米 ÷       ●         装订线(0):       ○ 厘米 ÷       ●         距边界       ●       ● |
| 页眉(a):     1.9 厘米 手       页脚:     0.9 厘米 子       应用于(Y):       図称页辺距(T) 厂 拼页(2)       難以(U)       确定     取消                                                                                     | 页眉 (A):     1.9 厘米 ±       页脚:     0.9 厘米 ±       页脚:     0.9 厘米 ±       应用于 (Y):       図称页边距 (I) 厂 拼页 (2)       繁认 (II)       确定     取消                                                                                       |

### (2)设置纸型

①在菜单栏中选择"文件→页面 设置"选项,打开"页面设置"对话 框。

②打开"纸型"选项卡。在纸型 列表框中选择需要的纸张型号。如果 选择"自定义大小"项,则在"宽度 "和"高度"数值框中输入自定义纸 张的宽度和高度。

③单击"方向"区域中的"纵向"或"横向"单选框选择纸张的放置 方向。

④按需要设置好纸型后,单击" 确定"按钮。

| 页面设置                                                                                                    |                                                       | 3                           | Ľ× |
|----------------------------------------------------------------------------------------------------|-------------------------------------------------------|-----------------------------|----|
| <ul> <li>页边距(1))</li> <li>紙型(2):</li> <li>「自定义大小</li> <li>宽度(12):</li> <li>「19.5」</li> <li>高度(2):</li> <li>「27 厘秒</li> <li>方向</li> <li>(34)</li> <li>(34)</li> <li>(</li></ul> | 〕 纸张来源 @   ,<br>▼<br>■米 ÷<br>K ÷<br>(1)<br>(2)<br>(2) | 版式 ①   文档网格 ⑥  <br>- 预览<br> |    |
|                                                                                                    |                                                       | 应用于 (Y):<br>整篇文档            | ]  |

以上内容仅为本文档的试下载部分,为可阅读页数的一半内容。如要下载或阅读全文,请访问: <u>https://d.book118.com/176133124055010221</u>